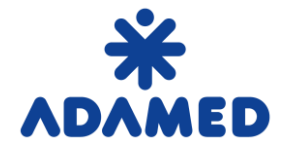

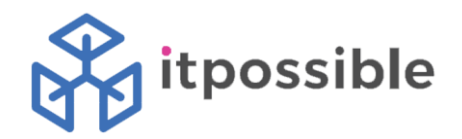

## Purchasing Platform Adamed Groups - SAP Ariba

# Supplier's instructions

# Creating an offer on the Portal SAP Ariba Network

2019-08-09

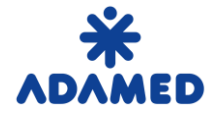

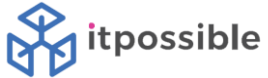

### **TABLE OF CONTENTS**

| 1. CREATING THE OFFER | 3 |
|-----------------------|---|
|-----------------------|---|

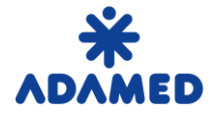

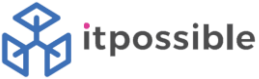

#### **1. CREATING THE OFFER**

You can log in to the SAP Ariba Network system using two addresses:

- 1. https://supplier.ariba.com
- 2. <u>https://service.ariba.com/Sourcing.aw</u>

Using the first address, after logging into the **SAP Ariba Network** system, press the icon marked (1). (you can also come across the name "Rubik's cube")

| Ariba Network                                         |               | Upgrad               | de from standard account | Compa<br>Go To My                 | ny Settings ▼ AP Dostawca 01 ▼      | Help Center » |
|-------------------------------------------------------|---------------|----------------------|--------------------------|-----------------------------------|-------------------------------------|---------------|
| HOME CATALOGS                                         |               |                      |                          | 2 LEADS<br>PROPOSALS<br>CONTRACTS | 5<br>5                              | Create •      |
| Orders, Invoices and Payments 0 Pinned Documents More |               |                      | All Custome              | ers v Last 14 days v              | Now we're mobile.<br>Check it out.  | THE ME        |
| Document #                                            | Document Type | Customer<br>No items | Status                   | Amount                            | Tasks<br>Update Profile Information | 15%           |

After expanding the list, select the **Offers** option (2).

The result will be a list of events that the supplier can take.

By using the second address, the user will immediately be taken to the offers page

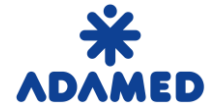

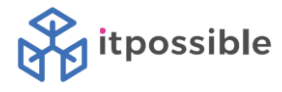

| Ariba Sourcing                 |                                                                                                    | c 📰 c                                                                                                    | ompany Settings • AP Dost | awca 01 <del>√</del> Help Center ≫ |  |  |  |
|--------------------------------|----------------------------------------------------------------------------------------------------|----------------------------------------------------------------------------------------------------|---------------------------|------------------------------------|--|--|--|
| ADAMED - TEST                  |                                                                                                    |                                                                                                    |                           |                                    |  |  |  |
| There are no matched postings. | Welcome to Adamed Pharma's Procureme<br>The platform is the space for information exch<br>Adamed Pharma.<br>You will find here all events to which you have<br>We encourage you to familiarize with the scop<br>Best regards<br>Procurement Departament Adamed Pharma<br>Events | Welcome to Adamed Pharma's Procurement Platform.         The platform is the space for information exchange in regards to currently conducted sourcing events at Adamed Pharma.         You will find here all events to which you have been invited to participate.       We encourage you to familiarize with the scope of events and to take your part.         Best regards       Procurement Departament Adamed Pharma         Events |                           |                                    |  |  |  |
|                                | Title ID End Tit                                                                                                    | me ↓                                                                                                    | Event Type                |                                    |  |  |  |
|                                | ► Status: Otwarto (2)                                                                                                    |                                                                                                    |                           |                                    |  |  |  |
|                                | Status: Ukończono (17)                                                                                                    |                                                                                                    |                           |                                    |  |  |  |
|                                | Status: Wybór w toku (65)                                                                                                    |                                                                                                    |                           |                                    |  |  |  |
|                                | Registration Questionnaires                                                                                                    |                                                                                                    |                           |                                    |  |  |  |
|                                | Title                                                                                                    | ID                                                                                                    | End Time ↓                | Status                             |  |  |  |
|                                | ▼ Status: Open (1)                                                                                                    |                                                                                                    |                           |                                    |  |  |  |
|                                | Supplier registration questionnaire                                                                                                    | Doc270300561                                                                                                    | 8/7/2020 10:50 PM         | Registered                         |  |  |  |

The following types of documents can be found in the Event Type column:

- Auction
- RFI request for information
- RFP request for proposal

#### **Events**

| Title | ID                        | End Time ↓ | ß | Event Type |
|-------|---------------------------|------------|---|------------|
|       | Status: Otwarto (2)       |            |   |            |
|       | Status: Ukończono (17)    |            |   |            |
|       | Status: Wybór w toku (65) |            |   |            |

These documents have their statuses:

- Completed events in which we made the offer and the supplier was selected
- **Open** events in which we have the opportunity to submit offers or we have the opportunity to correct the submitted offer

<sup>© 2019</sup> SAP SE or an SAP affiliate company. All rights reserved.

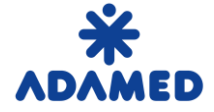

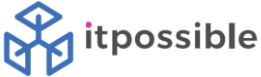

• **Pending selection** - events in which we made an offer and the time for their submission has expired. The provider has not yet been selected. The buyer is currently selecting the best offer.

The number of documents with a given status is indicated in brackets. To expand the list, click the icon on the left of the status.

Events that were in the Open status but we did not manage to submit an offer disappear from the list of events.

To view the details of auctions, information requests or tenders, click on its name.

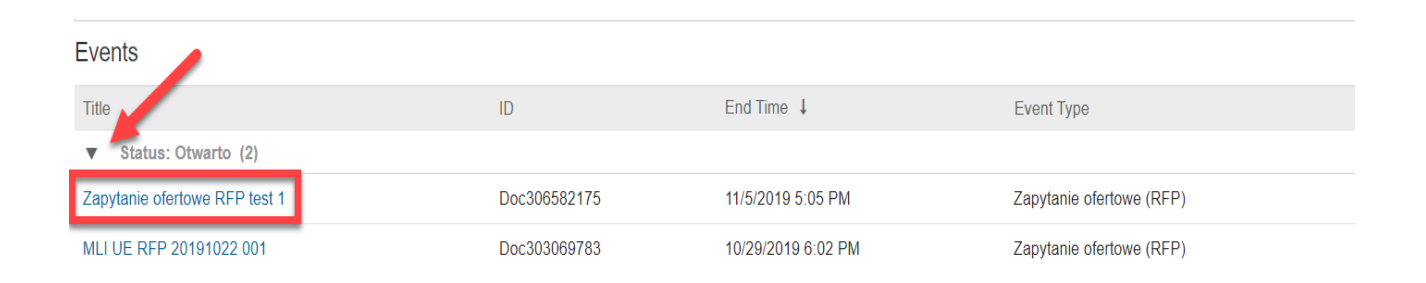

In the Event itself, you must confirm your willingness to participate using the button to Intend to Participe.

| Doc306582175 - Zapytanie ofertowe RFP test 1                     |                  |                       |                        |                         |
|------------------------------------------------------------------|------------------|-----------------------|------------------------|-------------------------|
| You must decide whether or not you intend to participate in this | event.           |                       |                        |                         |
|                                                                  | Download Content | Intend to Participate | Decline to Participate | Print Event Information |

Subsequently, the user can read the content of the event and enter the offer. After entering the offer, use the button **Submit Entire Response.** 

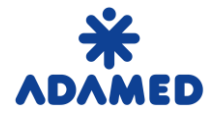

ADAMED Group Purchasing Platform - SAP ARIBA Supplier's Instructions - Creating an offer on the AN Portal

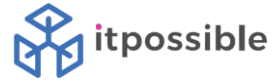

| Console                                             | Doc306582175 - Zapytanie ofertowe RFP test 1                   |             |          |  |  |
|-----------------------------------------------------|----------------------------------------------------------------|-------------|----------|--|--|
| Event Messages<br>Response History<br>Response Team | All Content                                                    |             |          |  |  |
|                                                     | Name †                                                         | Price       | Quantity |  |  |
| ▼ Checklist                                         | 1 Introduction                                                 |             |          |  |  |
| 1. Review Event Details                             | v 2 Specification                                              |             |          |  |  |
| 2. Select Lots                                      | 2.1 Please provide the number of certified products            | *   PLN     | 1 each   |  |  |
| 2 Cubrit Deserves                                   | ▼ 3 Pricing                                                    |             |          |  |  |
| 3. Submit Response                                  | 3.1 Product 1 price                                            | * PLN       | 1 each   |  |  |
| Event Contents                                      | 3.2 Product 2 price                                            | * PLN       | 1 each   |  |  |
| All Content                                         | 3.3 Product 3 price                                            | * PLN       | 1 each   |  |  |
| All Content                                         | (*) indicates a required field                                 |             |          |  |  |
| 1 Introduction                                      | Di král Erőn Durunge                                           | Fuel Import |          |  |  |
| 2 Specification                                     | Shumit Engle Response Update Totals Save drait Compose Message | Excermipor  |          |  |  |
| 3 Pricing                                           |                                                                |             |          |  |  |

Return to the list of events using the button in the upper right corner:

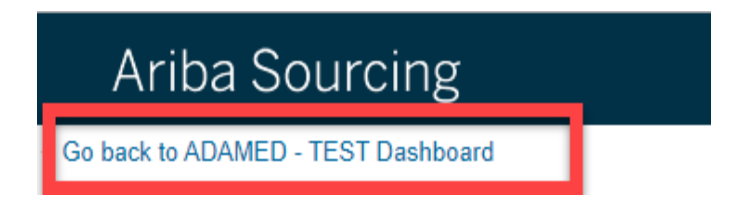